#### WORKSHOP 8

### การจัดการ Frontpage Manager

การเข้าสู่ส่วน Frontpage Manager เพื่อจัดการ Content Item ที่ถูกเลือกมาไว้ในหน้าแรก ของเว็บไซต์ สามารถทำได้ 2 วิธีดังนี้

### ີວສີແรก

1. คลิก Menubar แล้วเลือกคำสั่ง Content => Frontpage Manager

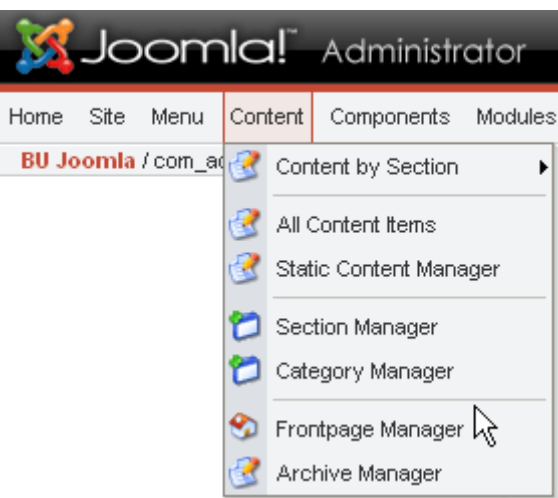

|                                     |  | Frontnade          | Manager   |            | - All Section | ns - 💌 | - All | Categories - 💊 | - All Autho    | ors - 💌       |
|-------------------------------------|--|--------------------|-----------|------------|---------------|--------|-------|----------------|----------------|---------------|
|                                     |  |                    |           |            | Filter:       |        |       |                |                |               |
| #                                   |  | Title              | Published | Reorde     | r Order       | 🗎 Ac   | cess  | Section        | Category       | Author        |
| 1                                   |  | Welcome to Joomla! | 1         | ~          | 1             | Pu     | ublic | The News       | Latest<br>News | Web Master    |
| 2                                   |  | Newsflash 1        | 1         | ▲ マ        | 2             | Pu     | ublic | Newsflashes    | Newsflash      | Administrator |
| 3                                   |  | Newsflash 2        | ×         | <b>A V</b> | 3             | Pu     | lblic | Newsflashes    | Newsflash      | Administrator |
| 4                                   |  | Newsflash 3        | ×         | <b></b>    | 4             | Pu     | ublic | Newsflashes    | Newsflash      | Administrator |
| << Start < Previous 1 Next > End >> |  |                    |           |            |               |        |       |                |                |               |
| Display # 30 💌 Results 1 - 4 of 4   |  |                    |           |            |               |        |       |                |                |               |

- Frontpage Manager -

# วิธีที่ 2

1. คลิก menubar แล้วเลือกคำสั่ง Home เพื่อไปที่หน้าแรก (ส่วนของ Control Panel)

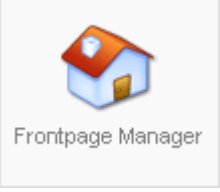

2. คลิกปุ่ม Front page Manager

### การเปิดและซ่อน Content Item ในหน้าแรก

- 1. เข้าสู่ส่วน frontpage manager
- 2. หากต้องการให้ Content Items ปรากฏให้หน้าแรกให้คลิกส่วน Published ให้เป็นรูปสัญลักษณ์
- 季 และหากไม่ต้องให้ปรากฏให้คลิกเปลี่ยนเป็นรูปสัญลักษณ์ 🗙

## การสลับลำดับของ Content Items ที่แสดงในหน้าแรก

- 1. เข้าสู่ส่วน Frontpage Manager
- 2. ให้คลิกรูปสัญลักษณ์ 🛆 หรือ 🤝 ที่แถว Reorder เพื่อเปลี่ยนลำคับ